# United Suppliers Export Guide

Last Modified on 01/25/2024 11:31 am CST

The United Suppliers export has two options available for transferring information, the *PMR Export* option or the *Inventory Snapshot* option. More information about these formats is provided below.

## **PMR Export**

The Product Movement Report Export is found at *Accounting / Transfers / Export / United Suppliers / PMR Export*. United Suppliers provides the company with *IC Codes* (EBID #s) for all their locations.

Enter the main location's IC Code at Hub / Setup / Company. Enter each location's IC Code on the Profile tab at Accounting / Setup / Locations.

Running the query below at Hub / Utilities / Queries displays the IC Codes currently set up for all locations:

select location.locatid, location.name, location.address, location.city, location.state, location.zipcode, locprefs.iccode from location inner join locprefs on location.locatid = locprefs.locationid order by locatid

When an export is made, each Invoice included in the file adds an entry to the *ExportLog* table in the database, which prevents it from transferring again if the same date range of Invoices is exported.

| 🖳 Display Database    | Informa | ati | on |   |          |         |      |      |      |      |      |      |            |      |      | • X    |
|-----------------------|---------|-----|----|---|----------|---------|------|------|------|------|------|------|------------|------|------|--------|
| EmpTots<br>EndOf/corr | ^       |     |    |   | UniquelD | DocType | Key1 | Key2 | Key3 | Key4 | Key5 | Key6 | WhatExport | Date | Time | UserID |
| EomCount              |         |     | 1  | ⊁ | 1        | Invoice | 58   | Main | Oct  | 1    | 1And |      | GPOS       | 10/1 |      | 1RE    |
| ErrorLog              | _       |     |    |   |          |         |      |      |      |      |      |      |            |      |      |        |
| ExportLog             | - 11    |     |    |   |          |         |      |      |      |      |      |      |            |      |      |        |
| Extractiarges         |         |     |    |   |          |         |      |      |      |      |      |      |            |      |      |        |

- Key 1 Invoice Number
- Key 2 Location ID of the Invoice
- Key 3 Invoice Date
- Key 4 Invoice Line Item Number
- Key 5 Customer ID
- Key 6 Flag to indicate whether or not the Invoice is voided
- WhatExport Export type (GPOS is a United Suppliers PMR Export)
- Date Date the export file was created
- Time Used by other exports
- UserID Who created the export file

### Sending File via FTP

If the file will be sent via FTP to United Suppliers, the Setup tab must be completed. United Suppliers provides this

information.

| 🖳 United Suppliers PMR Export              | _  | ×      |
|--------------------------------------------|----|--------|
| Export Setup                               |    |        |
|                                            |    |        |
| Server channel.dataconduit.com             |    |        |
| User ID ftpSSIAgSupply@xsinc.net           |    |        |
| User Password 1234Password                 |    |        |
| Folder 123                                 |    |        |
| Vendor Name United Suppliers               |    |        |
| Vendor EBID 022154322000012                |    |        |
| Wholesale Customer Classification          |    | $\sim$ |
| Product ID Assigned by Manufacturer (None) |    | $\sim$ |
|                                            |    |        |
| Load Set Save Set                          | Do | one    |

- Server channel.dataconduit.com
- Vendor Name United Suppliers
- Vendor EBID 022154322000012

**Note:** The Vendor Name and Vendor EBID must be entered regardless if the file is being sent via FTP or saved locally.

- Wholesale Customer Classification Optionally, select a classification from the drop-down. This indicates the transaction is to a wholesale customer if the customer is in the selected classification. If so, *Wholesale* displays in the export file instead of *EndUser*.
- **Product ID Assigned by Manufacturer** If a Product Attribute is selected, it will send the information from the Product Attribute and designate it in the file like this:

| – <productidentification></productidentification>                                                      |                         |
|----------------------------------------------------------------------------------------------------|-------------------------|
| <productidentifier agency="&lt;/th&gt;&lt;th&gt;" assignedbymanufacturer"="">16204</productidentifier> |                         |
| <productname>BOOTS, NO</productname>                                                                   | RTHERN OLIVE 75120 SZ 8 |
|                                                                                                    |                         |

If nothing is selected, it sends the Department ID and Product ID of the Product and designates it in the file like this:

like this:

| - <productidentification></productidentification>                            |
|------------------------------------------------------------------------------|
| <pre>&lt;ProductIdentifier Agency='AGIIS-ProductID"&gt;1200BY / 111672</pre> |
| <productname>DKC27-54 P22 RR2 SP50 A250</productname>                        |
|                                                                              |

The Export tab always defaults with the Starting Date and Ending Date range of the system date.

| United Suppliers PMR Export                                                                                        | >                                   |
|----------------------------------------------------------------------------------------------------|-------------------------------------|
| xport Setup                                                                                                    |                                     |
| Starting Date         06/07/2023           Ending Date         06/07/2023                                          | Customer Address<br>Main<br>Bill-To |
| Document ID     000000001       O FTP File Transfer     •       • Save File Locally     Y:\UnitedSuppliers\PMR.xml | O Ship-To                           |
| Unmark Transferred                                                                                                 | Export                              |
| Load Set Save Set                                                                                                  | Done                                |

- Document ID Defaults as 000000001 and does not need to be changed.
- Save File Locally Set the path where the file should be written, and designate the name of the file with an extension of *.xml*.

Note: A file cannot be saved locally and sent via FTP at the same time.

- Customer Address Select which address to send to for the customer being invoiced.
  - Main This is the address set up on the Profile tab of the customer.
  - Bill-To This is the Bill-To address found by selecting the Addresses button of the customer profile.
  - Ship-To This is the Ship-To address found by selecting the Addresses button of the customer profile.
- Unmark Transferred When this is selected, a range of Invoice dates or Invoice numbers and individual line items on the Invoice may be unmarked as transferred and will be available to transfer again.

|   | Invoice Number | Invoice Location | Invoice Date | Line Item | Cust ID | Undo Transferred |
|---|----------------|------------------|--------------|-----------|---------|------------------|
| • | 55             | Main             | 05/24/2023   | 1         | 1AndBa  |                  |
|   | 55             | Main             | 05/24/2023   | 2         | 1AndBa  |                  |
| _ | 56             | Main             | 05/24/2023   | 1         | 1JohnT  |                  |
|   | 56             | Main             | 05/24/2023   | 2         | 1JohnT  |                  |
|   | 56             | Main             | 05/24/2023   | 3         | 1JohnT  |                  |
|   | 57             | Main             | 05/24/2023   | 1         | 1KasFe  |                  |
|   | 58             | Main             | 05/24/2023   | 1         | 1Clark  |                  |
|   |                |                  |              |           |         |                  |
|   |                |                  |              |           |         |                  |

If one of the following program errors occur, it may be because the *TranTime* in the *Invoice* table is formatted incorrectly. Contact SSI Support for assistance with this error.

| AgvCore                                                                                                    | x |
|----------------------------------------------------------------------------------------------------|---|
| Program Error.<br>Err#: 13<br>Desc: Conversion from string "" to type 'Date' is not valid<br>Proc: CreateRequestDocument |   |
| ОК                                                                                                    |   |
| . AgvCore 🗙                                                                                                    |   |
|                                                                                                    |   |
| Program Error.<br>Err≉: 9<br>Desc: Index was outside the bounds of the array.<br>Proc: CreateRequestDocument             |   |

### **Inventory Snapshot**

The Inventory Snapshot export is found at Accounting / Transfers / Export / United Suppliers / Inventory Snapshot. The

Inventory Snapshot file may be saved locally or sent via FTP.

**Note:** A file cannot be saved locally and sent via FTP at the same time. To save the file locally, set the path where the file should be written. Do not specify a file name. The Inventory Snapshot file is always named *INV\_Company's IC Code*(*EBID#*)\_*YearXXXX.txt* (i.e. *INV\_1234567891234\_20140006.txt*).

| 🖳 United Suppliers Inventory Snapshot                                                | _ |                |
|--------------------------------------------------------------------------------------|---|----------------|
| Export Setup                                                                         |   |                |
| Select Products All Select                                                           | С | lassifications |
| <ul> <li>FTP File Transfer</li> <li>Save File Locally Y:\UnitedSuppliers\</li> </ul> |   |                |
|                                                                                      |   | Export         |
| Load Set Save Set                                                                    |   | Done           |

The Setup tab must be completed. United Suppliers provides this information.

| 🖶 Unit | ted Supplier | rs Inventory Snapshot —  |    | ×  |
|--------|--------------|--------------------------|----|----|
| Export | Setup        |                          |    |    |
|        |              |                          |    |    |
|        |              |                          |    |    |
|        | Server       | channel.dataconduit.com  |    | ]  |
|        | User ID      | ftpSSIAgSupply@xsinc.net |    |    |
| User   | Password     | 1234Password             |    |    |
|        | Folder       | xx                       |    |    |
|        |              |                          |    |    |
|        |              |                          |    |    |
|        |              |                          |    |    |
|        |              |                          |    |    |
|        |              |                          |    |    |
|        |              |                          |    |    |
|        |              |                          |    |    |
| Land   | 2.4          |                          | D  |    |
| Load S | set Sav      | e sei                    | De | me |

Sometimes the file is rejected by United Suppliers if Bookings exist with a *Start Date* exceeding the *Expiration Date* or if no *Start Date* exists and the *Invoice Date* exceeds the *Expiration Date*. This only pertains to Bookings that do have *Expiration Dates*. Below is the hierarchy for sending the Booking *Start Date* in the Inventory Snapshot file for

#### the Booking.

- 1. Use the Booking Start Date if it is filled out on the Booking.
- 2. Use the Book Date if the Start Date is blank and if the Book Date is earlier than the Booking Expiration Date or if the Booking Expiration Date is blank.
- 3. Use the *Expiration Date* if the *Start Date* is blank, the *Book Date* is later than the *Expiration Date*, and the *System Date* is later than the *Expiration Date*.
- Use the System Date if the Start Date is blank and if the Book Date is later than the Expiration Date.
   Note: Voided and fully invoiced Bookings are not included in the Inventory Snapshot file.